## Sage 50 Manufacturing Linking Recommendations to a Sales Order

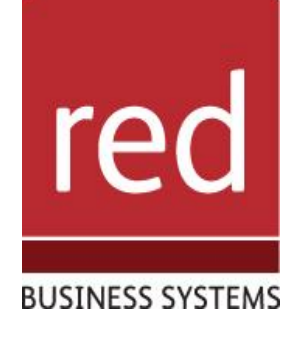

i

- 1. Run MPS/Read demand.
- 2. In the Master Production Schedule List window, click Link.

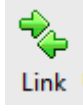

3. The Master Production Schedule - Link Sales Orders window appears. This contains the line items that are not currently allocated or linked.

| Order.No. | A/C | Name | Product Code | Description |
|-----------|-----|------|--------------|-------------|
|           |     |      |              |             |
|           |     |      |              |             |
|           |     |      |              |             |
|           |     |      |              |             |
|           |     |      |              |             |
|           |     |      |              |             |
|           |     |      |              |             |
|           |     |      |              |             |
| 10        |     |      |              |             |
|           |     | 1111 |              |             |

- 4. Select one or more items.
- 5. Click OK.
- 6. The sales order's Link status is updated as Yes in the Linked column of the line item.
  - Linked
    - Displays a Yes or No flag as to whether the sales order is identified as Linked.
  - Linked To
    - Displays either blank, the MRP recommendation number or the Works Order number.
    - $\circ$  Note: What appears depend on what part of the process you are in.

To view the status of the linked item, ensure that you have displayed the Linked and Linked To column. To display a data column, see Resizing and hiding data columns.

7. Run MRP.

To view whether an MRP recommendation is linked or not you can add in an additional field to the display.

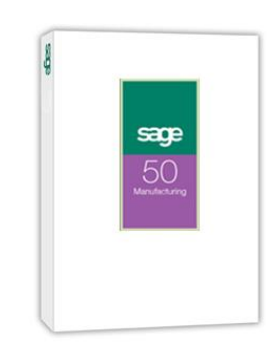

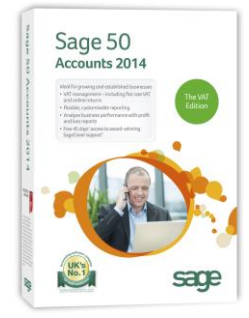

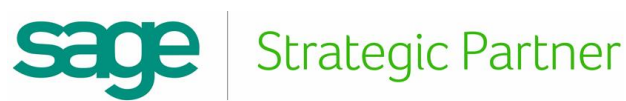

## IT SOLUTIONS FOR BUSINESS GROWTH...

To do this right click on the table header and click "more"

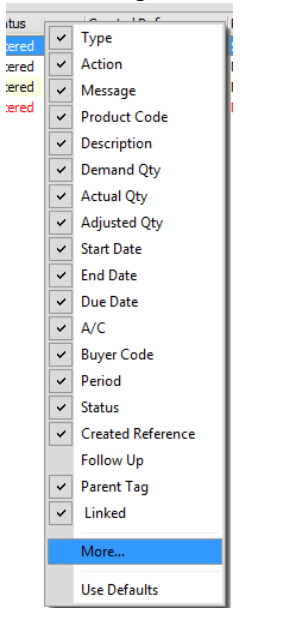

Select "Linked" from the list of categories and then "Ok"

| x |
|---|
|   |
|   |
|   |
|   |
|   |
|   |
|   |
|   |
|   |
|   |
|   |
|   |
| Ξ |
|   |
|   |
| Ŧ |
|   |

You can then easily see if a recommendation is linked or not

8. Action the Recommendation.

The linked MRP recommendation ignores the ordering rules (aggregation, replenishment, and ordering methods). It uses the exact quantity as defined in the demand. For example, if a sales order demand is 50, the recommendation will display 50.

 View the links between the items in demand. Highlight the recommendation and click Tag/Exception. The Display Tags/Exception window appears.

For further information or a demonstration please contact Red Business Systems <u>www.redbusinesssystems.com</u> . Tel 01242 516885.

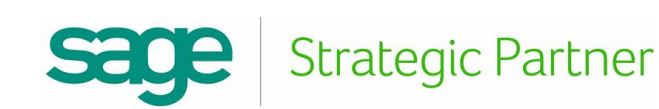

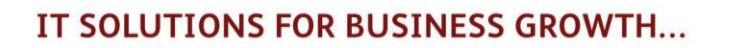